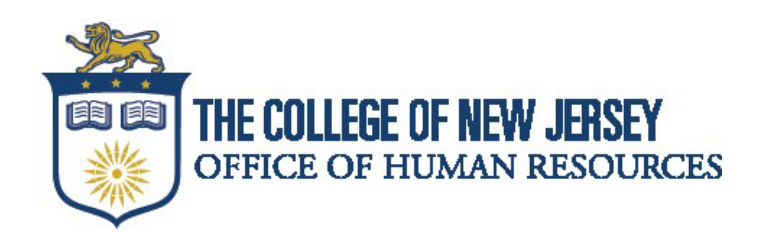

# **Oracle HCM Cloud – Compensation Self-Service Guide**

You are able to locate your salary range, step and anniversary date (displayed as seniority date) via Oracle Cloud! Follow the step-by-step instructions below to access this information.

#### Viewing your current step of your salary range:

Your salary range and step can be found in Oracle Cloud by clicking on the "Me" tab once you are logged into Oracle Cloud, which you can access through single sign on (SSO) via the TCNJ Today portal.

## Click here to access TCNJ Today!

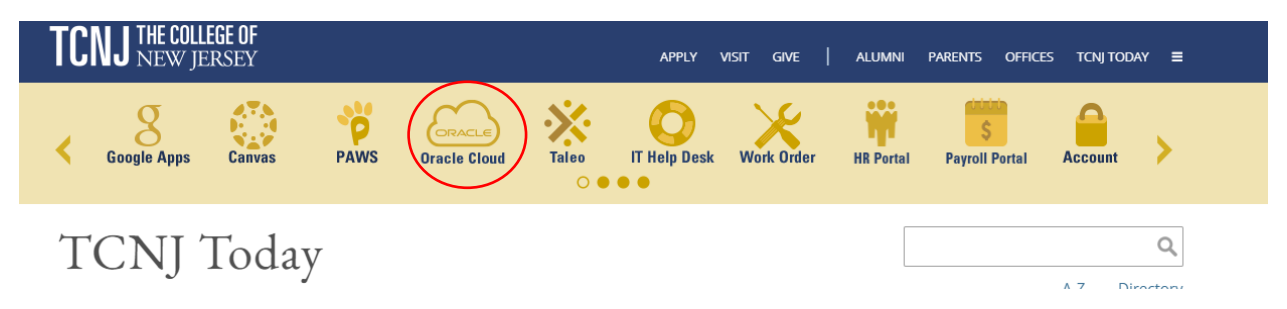

Once logged into Oracle Cloud, click on the "Me" tab, then the "Show More" button on the left of the page, and then locating the "Employment Info" tab.

| Good afternoon,               |                       |                    |                          |                   |               |   |
|-------------------------------|-----------------------|--------------------|--------------------------|-------------------|---------------|---|
| Me My Team My Clie            | nt Groups Benefits Ad | lministration Gene | ral Accounting           | Budgetary Control | My Enterprise | > |
| QUICK ACTIONS                 | APPS                  |                    |                          |                   |               |   |
| 🎍 Personal Details            |                       |                    |                          | 14                |               |   |
| Document Records              | Directory             |                    | Time and                 | Calver and        | Personal      |   |
| identification Info           |                       |                    | Absences                 | Ferformance       | Information   |   |
| 🖂 Contact Info                | <b>t</b> a            | <u></u>            |                          |                   |               |   |
| Family and Emergency Contacts | Benefits              | Current Jobs       | Roles and<br>Delegations | T                 |               |   |
| Show Manu                     |                       |                    |                          |                   |               |   |

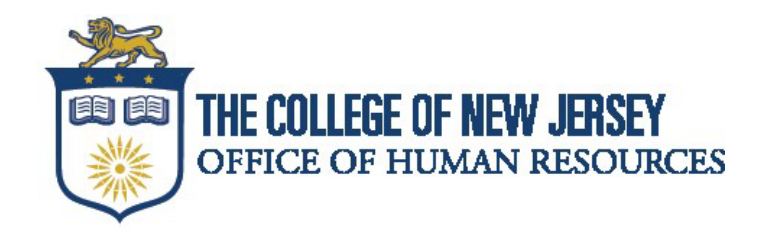

|                          |                                                                                                    | arriceouning be                                                                                                    | agotal) contact my criterprise                                                                                                    |                                                                                                    |
|--------------------------|----------------------------------------------------------------------------------------------------|----------------------------------------------------------------------------------------------------|----------------------------------------------------------------------------------------------------|----------------------------------------------------------------------------------------------------|
|                          |                                                                                                    |                                                                                                    |                                                                                                    |                                                                                                    |
|                          |                                                                                                    |                                                                                                    |                                                                                                    |                                                                                                    |
|                          |                                                                                                    |                                                                                                    |                                                                                                    |                                                                                                    |
| 🔀 Contact Info           | Doct                                                                                                    | ument Records                                                                                                    | Family and Emergency Contacts                                                                                                    |                                                                                                    |
| My Organization Chart    | My F                                                                                                    | Public Info                                                                                                    | Personal Details                                                                                                    |                                                                                                    |
|                          |                                                                                                    |                                                                                                    |                                                                                                    |                                                                                                    |
|                          |                                                                                                    |                                                                                                    |                                                                                                    |                                                                                                    |
| Employment Into          | Resi                                                                                                    | gnation                                                                                                    |                                                                                                    |                                                                                                    |
|                          |                                                                                                    |                                                                                                    |                                                                                                    |                                                                                                    |
| Investment Proof Submis  | sion 🏦 My F                                                                                                    | Payslips                                                                                                    | Payment Methods                                                                                                    |                                                                                                    |
| Tax Withholding          | Thire                                                                                                    | I-Party Payroll Documents                                                                                                    | Voluntary Provident Fund                                                                                                    |                                                                                                    |
|                          |                                                                                                    |                                                                                                    |                                                                                                    |                                                                                                    |
| _                        |                                                                                                    |                                                                                                    |                                                                                                    |                                                                                                    |
| Time Card - Previous Per | iods                                                                                                    |                                                                                                    |                                                                                                    |                                                                                                    |
|                          | ~                                                                                                    |                                                                                                    |                                                                                                    |                                                                                                    |
|                          |                                                                                                    |                                                                                                    |                                                                                                    |                                                                                                    |
| rsey                     |                                                                                                    | Departmer<br>Test depart                                                                                                    | nt<br>tment                                                                                                    |                                                                                                    |
|                          |                                                                                                    | Grade<br>CWA 12 Me                                                                                                    | onth Grade 24                                                                                                    |                                                                                                    |
|                          |                                                                                                    | Step<br>Step 1                                                                                                    |                                                                                                    |                                                                                                    |
|                          |                                                                                                    | Location<br>Roscoe Hall                                                                                                    |                                                                                                    |                                                                                                    |
|                          |                                                                                                    | Person Nu                                                                                                    | mber                                                                                                    |                                                                                                    |
|                          |                                                                                                    |                                                                                                    |                                                                                                    |                                                                                                    |
|                          | Image: Second second second | Contact Info   My Organization Chart   My Organization Chart   Employment Info   Investment Proof Submission   Investment Proof Submission   Image: Tax Withholding   Time Card - Previous Periods | Contact Info Document Records   My Organization Chart My Public Info   Image: Investment Proof Submission Image: My Paysips   Tox Withholding Image: Third-Party Payroll Documents | Sonact Info   Image: Contact Info   Image: My Organization Chart   Image: My Organization Chart   Image: Contact Info   Image: Contact Info |

On the Employment Info page, you will see your salary range listed as "Grade" along with the Step.

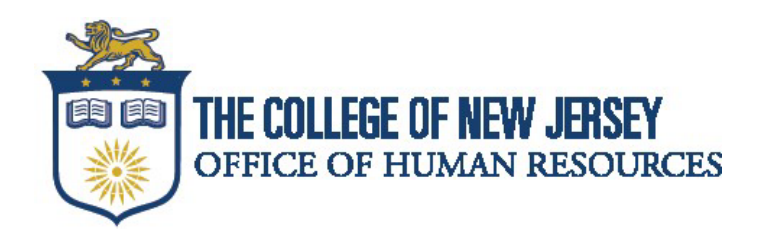

## Viewing your current salary:

To view your current salary in Oracle Cloud, on the "Me" tab, click the "Show More" button.

| Ne My Team My Client C          | iroups Benefits Ad | lministration Gene | ral Accounting | Budgetary Control | My Enterprise | > |
|---------------------------------|--------------------|--------------------|----------------|-------------------|---------------|---|
| LUCK ACTIONS                    | APPS               |                    |                |                   |               |   |
| 🎽 Personal Details              |                    |                    |                | tê.               |               |   |
| Document Records                | Directory          |                    | Time and       | Career and        | Personal      |   |
| identification Info             |                    |                    | Absences       | Performance       | Information   |   |
| 🖂 Contact Info                  | 16                 | <u></u>            |                |                   |               |   |
| S Family and Emergency Contacts | Benefits           | Current Jobs       | Roles and      | T                 |               |   |

Scroll down to the "Compensation" section and click on "My Compensation".

| Benefits              |                            |                                     |                  |
|-----------------------|----------------------------|-------------------------------------|------------------|
| 1 Announcements       | 👌 Dependent Care FSA Calcu | ulator 👌 Health Care FSA Calculator | 👌 HSA Calculator |
| Need Help? Contact Us | People to Cover            | Review Employee Resources           | Wellness         |
| Your Benefits         |                            |                                     |                  |
| Schedules             |                            |                                     |                  |
| Calendar              |                            |                                     |                  |
| Compensation          |                            |                                     |                  |
| My Compensation       |                            |                                     |                  |

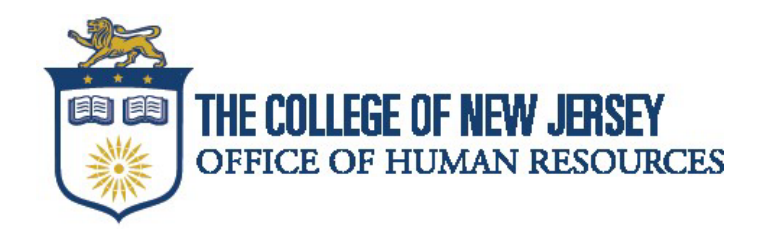

| Compensatio<br>Employee Na | on<br>me                                          |                                                                       |
|----------------------------|---------------------------------------------------|-----------------------------------------------------------------------|
| C                          | urrent Salary                                     |                                                                       |
|                            | Salary<br>\$123,456.00 USD Biweekly<br>Start Date | Annual Salary                                                         |
|                            | 07/31/2023                                        | \$4,748.30 USD (FTE 1)<br>Legal Employer<br>The College of New Jersey |
| A                          | dditional Compensation                            |                                                                       |
| Pe                         | ersonal Contribution                              |                                                                       |
| C                          | ompensation Change Statements                     |                                                                       |

On the Compensation page, the "Salary" field will display your annual salary. The "Annual Salary" field will display the amount of your pay according to your pay frequency. For example, 12-month biweekly would be 26 pay periods.

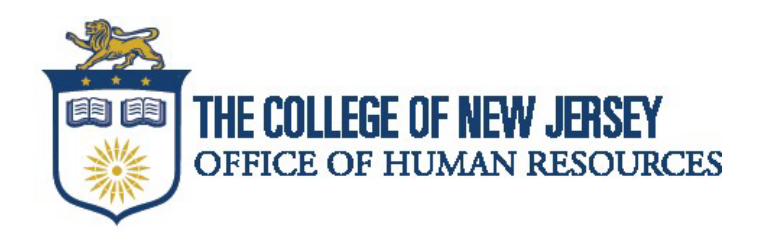

### Viewing your Anniversary Date:

Please note that your anniversary date is displayed in Oracle Cloud as "Seniority Date" and is in mm/dd/yy format. Oracle Cloud is currently not capable of displaying the exact anniversary date.

You are however, able to view your "seniority date", which will display how long you have been in a particular salary range and step.

To view your seniority date, click on the "Me" tab, and then the "Show More" button on the left of the page, and then locating the "Employment Info" tab.

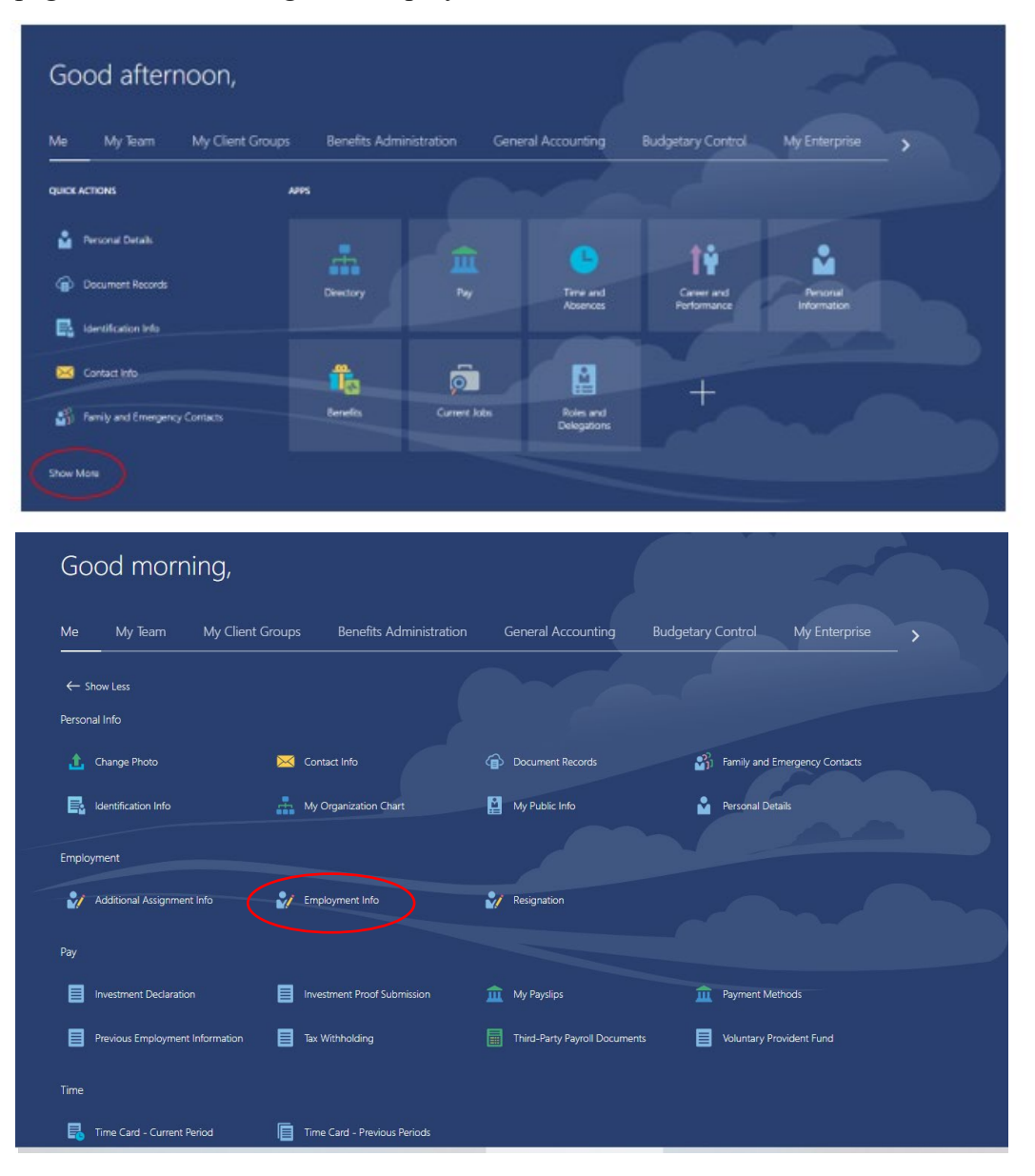

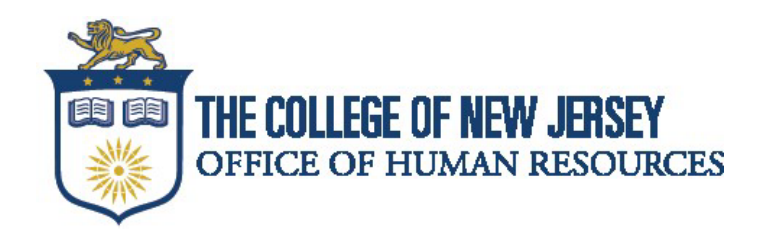

On the "Employment Info" page, scroll down to the "Seniority Dates" Field.

| Seniority Dates                                                |                                              |
|----------------------------------------------------------------|----------------------------------------------|
| Setup Enterprise<br>Enterprise<br>Seniority Date<br>07/31/2023 | Length of Service<br>0 Years 7 Months 8 Days |
| Step 1 🔺<br>Grade Step                                         |                                              |

In the example above, the employee was hired on 7/31/2023, which was pay period 17 of 2023. The "length of service" field is calculating the amount of time that has passed from that date. A typical anniversary date for salary steps 1-7 for classified (CWA, IFPTE, PBA, NJSOA, NJLESA) and AFT aligned employees is one year, or 26 pay periods. Therefore, the anniversary date in this example would be pay period 17 of 2024.

For an accurate anniversary date in pay period/year format, we encourage you to reach out to Human Resources by opening a ticket via the <u>HR Portal</u> so a Classification & Compensation team member can assist you!